KA01710D/31/PL/02.25-00

71691583 2025-01-15

# Skrócona instrukcja obsługi Proline 500 – wersja z komunikacją cyfrową

Przetwornik z czujnikiem Coriolisa Wersja PROFINET ze złączem w standardzie Ethernet-APL

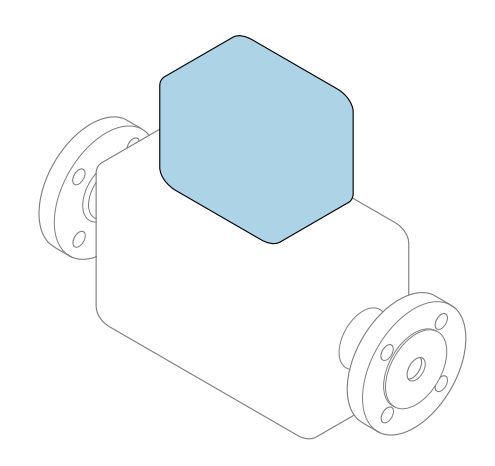

Niniejsza skrócona instrukcja obsługi **nie** zastępuje pełnej instrukcji obsługi wchodzącej w zakres dostawy przyrządu.

**Skrócona instrukcja obsługi, część 2 z 2: Przetwornik** zawiera informacje dotyczące przetwornika.

Skrócona instrukcja obsługi, część 1 z 2: Czujnik → 🗎 3

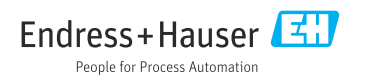

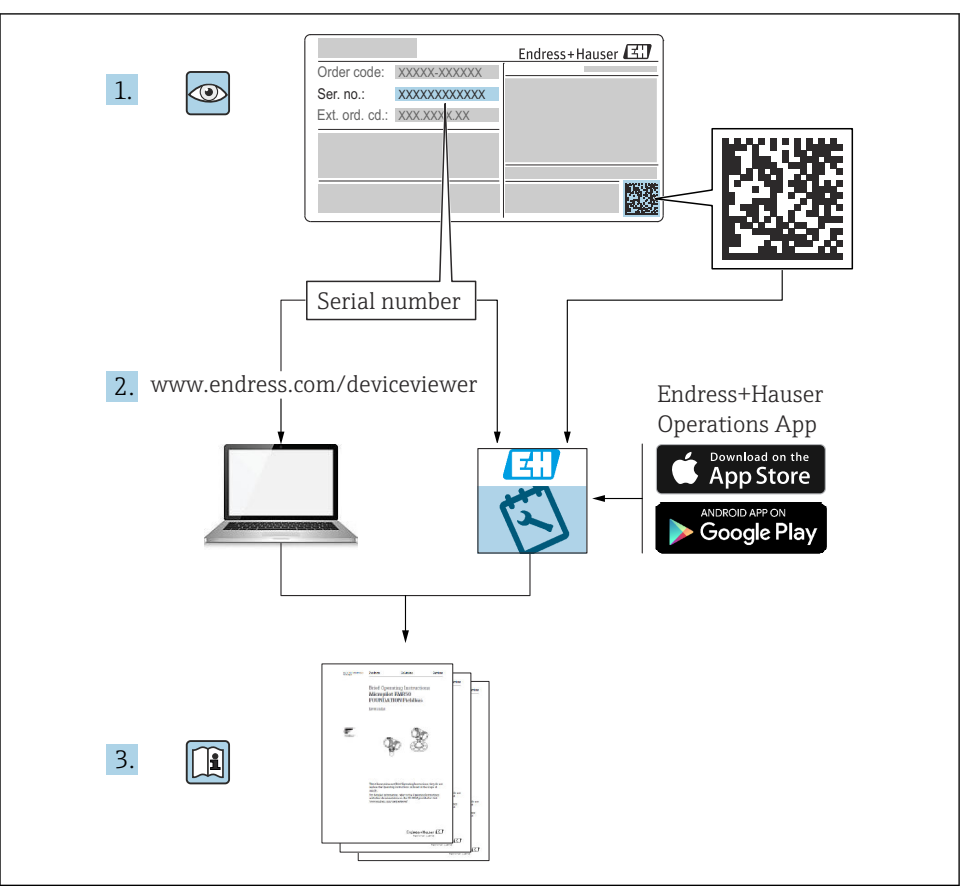

A0023555

## Skrócona instrukcja obsługi przepływomierza

Układ pomiarowy składa się z czujnika przepływu i przetwornika pomiarowego.

Proces uruchamiania obu komponentów opisano w dwóch odrębnych częściach skróconej instrukcji obsługi przepływomierza:

- Skrócona instrukcja obsługi, część 1: Czujnik
- Skrócona instrukcja obsługi, część 2: Przetwornik

Podczas uruchomienia przyrządu należy zapoznać się z obiema częściami skróconej instrukcji obsługi, ponieważ ich treści wzajemnie się uzupełniają:

#### Skrócona instrukcja obsługi, część 1: Czujnik

Skrócona instrukcja obsługi czujnika jest przeznaczona dla specjalistów odpowiedzialnych za montaż przyrządu pomiarowego.

- Odbiór dostawy i identyfikacja produktu
- Transport i składowanie
- Procedura montażu

#### Skrócona instrukcja obsługi, część 2: Przetwornik

Skrócona instrukcja obsługi przetwornika jest przeznaczona dla specjalistów odpowiedzialnych za uruchomienie, konfigurację i parametryzację przyrządu pomiarowego (do momentu uzyskania pierwszej wartości mierzonej).

- Opis produktu
- Procedura montażu
- Podłączenie elektryczne
- Warianty obsługi
- Integracja z systemami automatyki
- Uruchomienie
- Informacje diagnostyczne

## Dokumentacja uzupełniająca

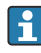

# Niniejsza skrócona instrukcja obsługi to **skrócona instrukcja obsługi, część 2: przetwornik**.

"Skrócona instrukcja obsługi część 1: czujnik" jest dostępna:

- za pośrednictwem strony internetowej: www.endress.com/deviceviewer
- do pobrania na smartfon / tablet z zainstalowaną aplikacją: *Endress+Hauser Operations*

Szczegółowe dane dotyczące urządzenia można znaleźć w instrukcji obsługi oraz w innej dokumentacji dostępnej do pobrania:

- za pośrednictwem strony internetowej: www.endress.com/deviceviewer
- na smartfon / tablet z zainstalowaną aplikacją: Endress+Hauser Operations

| Sp                                                        | is treści                                                                                                    |                                                                                                |
|-----------------------------------------------------------|----------------------------------------------------------------------------------------------------|------------------------------------------------------------------------------------------------|
| <b>1</b><br>1.1                                           | Informacje o niniejszym dokumencie                                                                                                    | 5<br>. 5                                                                                       |
| <b>2</b><br>2.1<br>2.2<br>2.3<br>2.4<br>2.5<br>2.6<br>2.7 | Zalecenia dotyczące bezpieczeństwa .<br>Wymagania dotyczące personelu .<br>Użytkowanie zgodne z przeznaczeniem .<br>Przepisy BHP .<br>Bezpieczeństwo eksploatacji .<br>Bezpieczeństwo roduktu .<br>Bezpieczeństwo systemów IT .<br>Środki bezpieczeństwa IT w przyrządzie . | 7<br>7<br>8<br>8<br>8<br>8<br>8                                                                |
| 3                                                         | Opis produktu                                                                                                    | 10                                                                                             |
| <b>4</b><br>4.1<br>4.2<br>4.3                             | <b>Warunki pracy: montaż</b><br>Montaż czujnika<br>Montaż obudowy przetwornika Proline 500 – wersja z komunikacją cyfrową<br>Kontrola po wykonaniu montażu przetwornika                                                                                                    | <b>11</b><br>11<br>11<br>12                                                                    |
| <b>5</b> .1<br>5.2<br>5.3<br>5.4<br>5.5<br>5.6<br>5.7     | Podłączenie elektryczne<br>Bezpieczeństwo elektryczne<br>Wskazówki dotyczące podłączenia .<br>Podłączenie przyrządu<br>Ustawienia sprzętowe .<br>Zapewnienie wyrównania potencjałów<br>Zapewnienie stopnia ochrony .<br>Kontrola po wykonaniu podłączeń elektrycznych .     | <ol> <li>13</li> <li>13</li> <li>16</li> <li>23</li> <li>25</li> <li>25</li> <li>26</li> </ol> |
| <b>6</b><br>6.1<br>6.2<br>6.3<br>6.4<br>6.5               | Warianty obsługi<br>Przegląd wariantów obsługi<br>Struktura i funkcje menu obsługi<br>Dostęp do menu obsługi za pomocą wskaźnika lokalnego<br>Dostęp do menu obsługi za pomocą oprogramowania narzędziowego<br>Dostęp do menu obsługi za pomocą aplikacji serwera WWW       | 27<br>28<br>29<br>32<br>32                                                                     |
| 7                                                         | Integracja z systemami automatyki                                                                                                    | 32                                                                                             |
| <b>8</b><br>8.1<br>8.2<br>8.3<br>8.4                      | Uruchomienie                                                                                                    | <b>33</b><br>33<br>33<br>34<br>34                                                              |
| 9                                                         | Informacje diagnostyczne                                                                                                    | 34                                                                                             |

## 1 Informacje o niniejszym dokumencie

#### 1.1 Symbole

#### 1.1.1 Symbole bezpieczeństwa

#### A NIEBEZPIECZEŃSTWO

Ten symbol ostrzega przed niebezpieczną sytuacją. Zignorowanie go spowoduje poważne obrażenia ciała lub śmierć.

#### ▲ OSTRZEŻENIE

Ten symbol ostrzega przed potencjalnie niebezpieczną sytuacją. Zignorowanie go może doprowadzić do poważnych obrażeń ciała lub śmierci.

#### A PRZESTROGA

Ten symbol ostrzega przed potencjalnie niebezpieczną sytuacją. Zignorowanie go może doprowadzić do lekkich lub średnich obrażeń ciała.

#### NOTYFIKACJA

Ten symbol ostrzega przed potencjalnie niebezpieczną sytuacją. Zlekceważenie tego ostrzeżenia może doprowadzić do uszkodzenia produktu lub obiektów znajdujących się w pobliżu.

#### 1.1.2 Symbole oznaczające typy informacji

| Symbol | Opis                                                                     | Symbol | Opis                                                      |
|--------|--------------------------------------------------------------------------|--------|-----------------------------------------------------------|
|        | <b>Dopuszczalne</b><br>Dopuszczalne procedury, procesy lub<br>czynności. |        | Zalecane<br>Zalecane procedury, procesy lub<br>czynności. |
| X      | Zabronione<br>Zabronione procedury, procesy lub<br>czynności.            | i      | <b>Wskazówka</b><br>Oznacza dodatkowe informacje.         |
|        | Odsyłacz do dokumentacji                                                 |        | Odsyłacz do strony                                        |
|        | Odsyłacz do rysunku                                                      |        | Kolejne kroki procedury                                   |
| 4      | Wynik kroku                                                              |        | Kontrola wzrokowa                                         |

#### 1.1.3 Symbole elektryczne

| Symbol | Znaczenie                 | Symbol   | Znaczenie                                                                                                    |
|--------|---------------------------|----------|----------------------------------------------------------------------------------------------------|
|        | Prąd stały                | $\sim$   | Prąd przemienny                                                                                                    |
| R      | Prąd stały lub przemienny | <u> </u> | Zacisk uziemienia<br>Zacisk uziemiony, tj. z punktu widzenia<br>użytkownika jest już uziemiony<br>poprzez system uziemienia. |

| Symbol | Znaczenie                                                                                                    |
|--------|----------------------------------------------------------------------------------------------------|
|        | Przyłącze wyrównania potencjałów (PE: uziemienie ochronne)<br>Zaciski, które powinny być podłączone do uziemienia, zanim wykonane zostaną jakiekolwiek inne<br>podłączenia urządzenia.                                                                                                    |
|        | <ul> <li>Zaciski uziemienia znajdują się wewnątrz i na zewnątrz obudowy urządzenia:</li> <li>Wewnętrzny zacisk uziemienia: wyrównanie potencjałów jest podłączone do sieci zasilającej.</li> <li>Zewnętrzny zacisk uziemienia: urządzenie jest połączone z lokalnym systemem uziemienia.</li> </ul> |

#### 1.1.4 Symbole rodzaju komunikacji

| Symbol | Znaczenie                                  | Symbol | Znaczenie                                                                                       |
|--------|--------------------------------------------|--------|-------------------------------------------------------------------------------------------------|
| -\\    | Kontrolka LED<br>Kontrolka LED świeci się. |        | <b>Kontrolka LED</b><br>Kontrolka LED nie świeci się.                                           |
|        | Kontrolka LED<br>Kontrolka LED pulsuje.    | ((1-   | Bezprzewodowa sieć lokalna<br>(WLAN)<br>Komunikacja za pomocą<br>bezprzewodowej sieci lokalnej. |

#### 1.1.5 Symbole narzędzi

| Symbol | Znaczenie          | Symbol                       | Znaczenie        |
|--------|--------------------|------------------------------|------------------|
| 0      | Śrubokręt Torx     |                              | Śrubokręt płaski |
| •      | Śrubokręt krzyżowy | $\bigcirc \not \blacksquare$ | Klucz imbusowy   |
| Ŕ      | Klucz płaski       |                              |                  |

#### 1.1.6 Symbole na rysunkach

| Symbol                               | Opis               | Symbol         | Opis                                         |  |
|--------------------------------------|--------------------|----------------|----------------------------------------------|--|
| 1, 2, 3,                             | Numery pozycji     | 1., 2., 3      | Kolejne kroki procedury                      |  |
| A, B, C,                             | Widoki             | А-А, В-В, С-С, | Przekroje                                    |  |
| EX         Strefa zagrożona wybuchem |                    | ×              | Strefa bezpieczna<br>(niezagrożona wybuchem) |  |
| ≈➡                                   | Kierunek przepływu |                |                                              |  |

## 2 Zalecenia dotyczące bezpieczeństwa

#### 2.1 Wymagania dotyczące personelu

Personel obsługi powinien spełniać następujące wymagania:

- Przeszkoleni, wykwalifikowani operatorzy powinni posiadać odpowiednie kwalifikacje do wykonania konkretnych zadań i funkcji.
- ▶ Posiadać zgodę właściciela/operatora obiektu.
- ► Posiadać znajomość obowiązujących przepisów.
- Przed rozpoczęciem prac przeczytać ze zrozumieniem zalecenia podane w instrukcji obsługi, dokumentacji uzupełniającej oraz certyfikatach (zależnie od zastosowania).
- > Przestrzegać wskazówek i podstawowych warunków bezpieczeństwa.

#### 2.2 Użytkowanie zgodne z przeznaczeniem

#### Zastosowanie i media mierzone

Przepływomierz opisany w niniejszej instrukcji obsługi jest przeznaczony wyłącznie do pomiaru przepływu cieczy.

W celu zapewnienia odpowiedniego stanu technicznego przyrządu przez cały okres jego eksploatacji należy:

- używać go, zachowując parametry podane na tabliczce znamionowej oraz ogólne warunki podane w instrukcji obsługi i dokumentacji uzupełniającej,
- używać przyrządu pomiarowego wyłącznie do pomiaru mediów, na które materiały mające kontakt z medium są wystarczająco odporne,
- > przestrzegać podanego zakresu ciśnień i temperatur,
- przestrzegać podanego zakresu temperatury otoczenia,
- ▶ zapewnić stałą ochronę przyrządu przed korozją i wpływem warunków otoczenia.

#### Użytkowanie niezgodne z przeznaczeniem

Użytkowanie niezgodne z przeznaczeniem może zagrażać bezpieczeństwu. Producent nie ponosi żadnej odpowiedzialności za szkody spowodowane niewłaściwym użytkowaniem lub użytkowaniem niezgodnym z przeznaczeniem.

#### **A** OSTRZEŻENIE

# Niebezpieczeństwo uszkodzenia przez media korozyjne lub zawierające cząstki ścierne oraz warunki otoczenia!

- ► Sprawdzić zgodność medium procesowego z materiałem czujnika.
- Za dobór odpowiednich materiałów wchodzących w kontakt z medium procesowym a w szczególności za ich odporność odpowiada użytkownik.
- Przestrzegać podanego zakresu ciśnień i temperatur medium.

#### NOTYFIKACJA

#### Objaśnienie dla przypadków granicznych:

W przypadku cieczy specjalnych, w tym cieczy stosowanych do czyszczenia, Endress +Hauser udzieli wszelkich informacji dotyczących odporności na korozję materiałów pozostających w kontakcie z medium, nie udziela jednak żadnej gwarancji, ponieważ niewielkie zmiany temperatury, stężenia lub zawartości zanieczyszczeń mogą spowodować zmianę odporności korozyjnej materiałów wchodzących w kontakt z medium procesowym.

#### 2.3 Przepisy BHP

Podczas obsługi przyrządu:

 Zawsze należy mieć nałożony niezbędny sprzęt ochrony osobistej wymagany obowiązującymi przepisami.

### 2.4 Bezpieczeństwo eksploatacji

Uszkodzenie przyrządu!

- Przyrząd można użytkować wyłącznie wtedy, gdy jest on sprawny technicznie i wolny od usterek i wad.
- ► Za niezawodną pracę przyrządu odpowiedzialność ponosi operator.

#### 2.5 Bezpieczeństwo produktu

Urządzenie zostało skonstruowane oraz przetestowane zgodnie z aktualnym stanem wiedzy technicznej i opuściło zakład producenta w stanie gwarantującym niezawodne działanie.

Spełnia ogólne wymagania dotyczące bezpieczeństwa i wymagania prawne. Ponadto jest zgodne z dyrektywami unijnymi wymienionymi w Deklaracji Zgodności UE dla konkretnego urządzenia. Endress+Hauser potwierdza to poprzez umieszczenie na produkcie znaku CE.

## 2.6 Bezpieczeństwo systemów IT

Nasza gwarancja obowiązuje wyłącznie w przypadku montażu i eksploatacji przyrządu zgodnie z opisem podanym w instrukcji obsługi. Przyrząd jest wyposażony w mechanizmy zabezpieczające przed przypadkową zmianą ustawień.

Działania w zakresie bezpieczeństwa systemów IT zapewniające dodatkową ochronę przyrządu oraz transferu danych muszą być wdrożone przez operatora zgodnie z obowiązującymi standardami bezpieczeństwa.

## 2.7 Środki bezpieczeństwa IT w przyrządzie

Przyrząd oferuje szereg funkcji umożliwiających operatorowi zapewnienie bezpieczeństwa obsługi i konfiguracji. Funkcje te mogą być skonfigurowane przez użytkownika, a ich poprawne użycie zapewnia większe bezpieczeństwo pracy przyrządu.

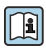

Dodatkowe informacje dotyczące środków bezpieczeństwa IT, patrz instrukcja obsługi przyrządu.

#### 2.7.1 Dostęp poprzez interfejs serwisowy (CDI-RJ45)

Przyrząd można podłączyć do sieci poprzez interfejs serwisowy (CDI-RJ45). Bezpieczeństwo jego pracy w sieci zapewniają specjalne funkcje przyrządu.

Zaleca się zachowanie zgodności z obowiązującymi normami branżowymi i wytycznymi krajowych i międzynarodowych komitetów bezpieczeństwa, m.in. IEC/ISA62443 czy IEEE. Obejmują one organizacyjne środki bezpieczeństwa, np. przydzielanie uprawnień dostępu, jak również środki techniczne, np. segmentację sieci.

## 3 Opis produktu

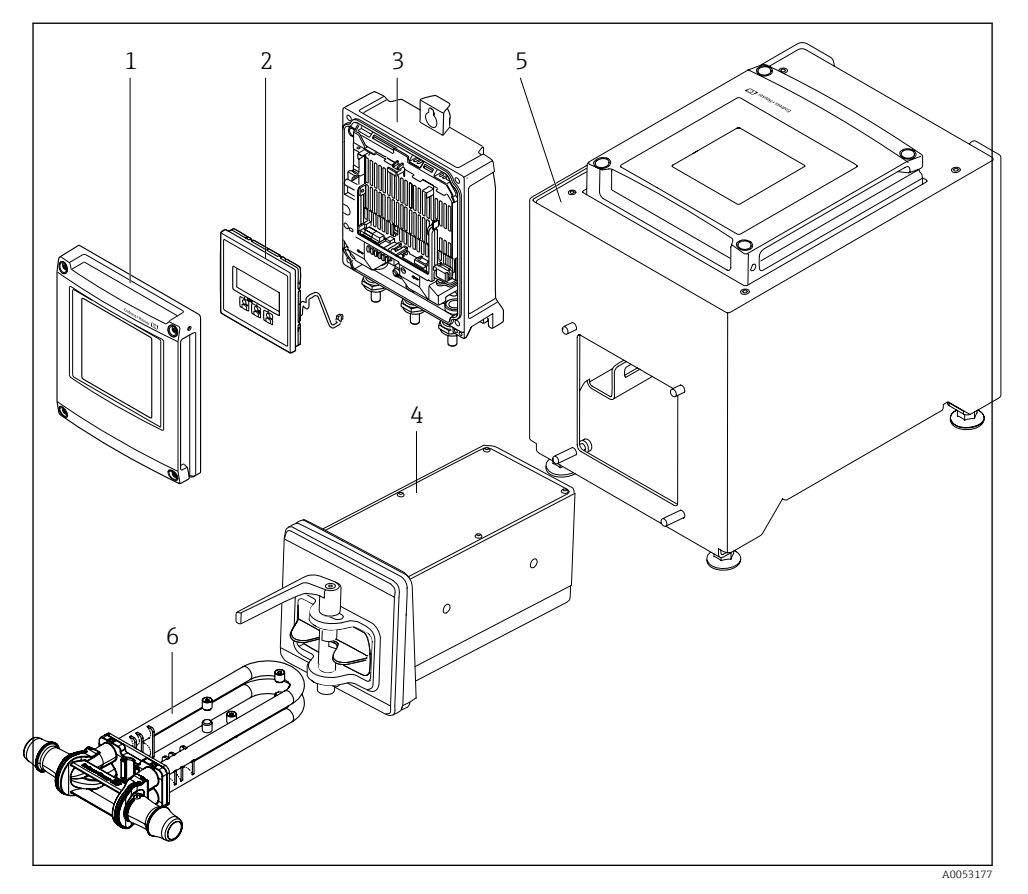

I Najważniejsze podzespoły przepływomierza

- 1 Pokrywa przedziału elektroniki
- 2 Moduł wyświetlacza
- 3 Obudowa przetwornika
- 4 Czujnik z wbudowanym inteligentnym modułem elektroniki (ISEM)
- 5 Wersja ustawiana na blacie stołu z wbudowanym przetwornikiem
- 6 Jednorazowa rura pomiarowa

Szczegółowy opis przyrządu podano w instrukcji obsługi  $\rightarrow \square 3$ 

## 4 Warunki pracy: montaż

## 4.1 Montaż czujnika

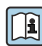

) Dodatkowe wskazówki dotyczące montażu czujnika podano w skróconej instrukcji obsługi czujnika → 🗎 3

## 4.2 Montaż obudowy przetwornika Proline 500 – wersja z komunikacją cyfrową

#### A PRZESTROGA

#### Wysoka temperatura otoczenia!

Niebezpieczeństwo przegrzania modułu elektroniki i odkształcenia obudowy.

▶ Nie przekraczać dopuszczalnej maksymalnej temperatury otoczenia.

#### A PRZESTROGA

#### Wywieranie nadmiernych obciążeń może spowodować uszkodzenie obudowy!

▶ Unikać nadmiernych obciążeń mechanicznych.

#### 4.2.1 Montaż do ściany

Niezbędne narzędzia: Wiertło z końcówką Ø 6,0 mm

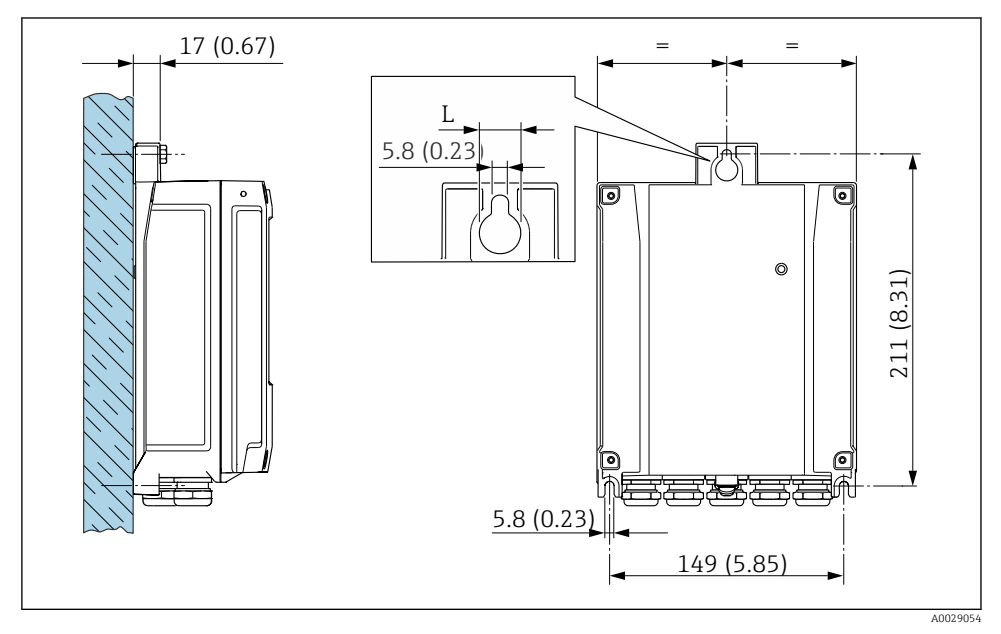

🖻 2 🛛 Jednostka mm (in)

L Zależy od opcji wybranej w pozycji kodu zam. "Obudowa przetwornika"

Pozycja kodu zam. "Obudowa przetwornika" Opcja **A**, aluminium malowane proszkowo: L = 14 mm (0.55 in)

#### 4.3 Kontrola po wykonaniu montażu przetwornika

Kontrolę po wykonaniu montażu należy przeprowadzać zawsze po wykonaniu następujących czynności:

Montażu obudowy przetwornika: Montażu na ścianie

| Czy przyrząd nie jest uszkodzony (kontrola wzrokowa)?                                       |  |  |
|---------------------------------------------------------------------------------------------|--|--|
| Montaż na rurze lub stojaku:<br>Czy wkręty mocujące zostały dokręcone odpowiednim momentem? |  |  |
| Montaż naścienny:<br>Czy śruby mocujące są mocno dokręcone?                                 |  |  |

## 5 Podłączenie elektryczne

### 

# Części pod napięciem! Nieprawidłowe wykonywanie prac przy podłączeniach elektrycznych może spowodować porażenie prądem.

- Zainstalować urządzenie odłączające (rozłącznik lub wyłącznik zasilania), aby łatwo odłączyć zasilanie przyrządu.
- Oprócz bezpiecznika przyrządu w instalacji obiektu należy zastosować wyłącznik nadmiarowo-prądowy maks. prąd znamionowy 10 A.

## 5.1 Bezpieczeństwo elektryczne

Zgodnie z obowiązującymi przepisami krajowymi.

## 5.2 Wskazówki dotyczące podłączenia

#### 5.2.1 Niezbędne narzędzia

- Wprowadzenia przewodów: użyć odpowiedniego narzędzia
- Przyrząd do zdejmowania izolacji
- W przypadku przewodów linkowych: praska do tulejek kablowych
- Do wyjmowania przewodów z zacisków: śrubokręt płaski < 3 mm (0,12 in)

#### 5.2.2 Wymagania dotyczące przewodu podłączeniowego

Kable podłączeniowe dostarczone przez użytkownika powinny być zgodne z następującą specyfikacją.

#### Przewód uziemienia ochronnego do zewnętrznego zacisku uziemienia

Przekrój żyły < 2,1 mm² (14 AWG)

Użycie końcówki oczkowej umożliwia podłączenie żył o większych przekrojach.

Impedancja uziemienia powinna być niższa od 2  $\Omega.$ 

#### Dopuszczalny zakres temperatur

- Przestrzegać przepisów lokalnych dotyczących instalacji przewodów.
- Przewody muszą być odpowiednie do spodziewanych temperatur minimalnych i maksymalnych.

## Przewód zasilania (w tym przewód podłączony do wewnętrznego zacisku uziemienia)

Standardowy przewód instalacyjny jest wystarczający.

## Średnica przewodu

- Dławiki kablowe: M20 × 1.5, możliwe średnice zewnętrzne przewodu: Ø 6 ... 12 mm (0,24 ... 0,47 in)
- Zaciski sprężynowe: przeznaczone do żył linkowych niezarobionych i zarobionych tulejkami kablowymi.
   Przekroje żył 0,2 ... 2,5 mm<sup>2</sup> (24 ... 12 AWG).

#### Przewód sygnałowy

PROFINET z Ethernet-APL

Przewodem odpowiednim do segmentów APL jest przewód sieci obiektowej typ A, MAU typ 1 i 3 (wg PN-EN 61158-2). Przewód ten spełnia wymagania iskrobezpieczeństwa wg PN-EN TS 60079-47 i można go również używać do połączeń nieiskrobezpiecznych.

Więcej informacji można znaleźć w wytycznych zastosowania Ethernet-APL (https://www.ethernet-apl.org).

Wyjście prądowe 0/4 ... 20 mA

Standardowy kabel instalacyjny jest wystarczający

Wyjście impulsowe /częstotliwościowe /dwustanowe

Standardowy kabel instalacyjny jest wystarczający

Wyjście przekaźnikowe

Standardowy kabel instalacyjny jest wystarczający.

Wejście prądowe 0/4 ... 20 mA

Standardowy kabel instalacyjny jest wystarczający

Wejście statusu

Standardowy kabel instalacyjny jest wystarczający

#### 5.2.3 Przyporządkowanie zacisków

#### Przetwornik: obwód zasilania, wejścia/wyjścia

Rozmieszczenie zacisków wejściowych i wyjściowych zależy od zamówionej wersji przyrządu. Rozmieszczenie zacisków dla konkretnej wersji przepływomierza jest podane na etykiecie w pokrywie przedziału podłączeniowego.

# Przewód połączeniowy między obudową przedziału podłączeniowego czujnika a przetwornikiem

W wersji rozdzielnej czujnik przepływu jest połączony z przetwornikiem przewodem połączeniowym. Przewód łączy obudowę przedziału podłączeniowego czujnika z obudową przetwornika.

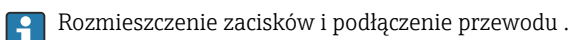

#### 5.2.4 /SPE Schemat styków w złączu wtykowym

| 3—  | 6            |            | - 4 | Nr styku | Funkcja                     | Oznaczenie | Wtyk/<br>gniazdo |
|-----|--------------|------------|-----|----------|-----------------------------|------------|------------------|
| _   | (            | $\bigcirc$ | _   | 1        | – sygnału APL               | А          | Gniazdo          |
| 2.— | $\downarrow$ | $\bigcirc$ | — 1 | 2        | + sygnału APL               |            |                  |
| -   |              |            | 1   | 3        | Ekran przewodu <sup>1</sup> |            |                  |
|     | 7            |            |     | 4        | Niepodłączony               |            |                  |

| Metalowa<br>obudowa<br>wtyku | Ekran przewodu                                     |           |  |
|------------------------------|----------------------------------------------------|-----------|--|
| ,                            | <sup>1</sup> W przypadku zastosowania przewodu ekr | anowanego |  |

#### 5.2.5 Przygotowanie przyrządu

Kolejność czynności:

- 1. Zamontować czujnik i przetwornik.
- 2. Obudowa przedziału podłączeniowego czujnika: podłączyć przewód podłączeniowy.
- 3. Przetwornik: podłączyć przewód podłączeniowy.
- 4. Przetwornik: podłączyć przewód sygnałowy oraz przewód zasilania.

#### NOTYFIKACJA

#### Niewystarczający stopień ochrony obudowy!

Możliwość obniżonej niezawodności pracy przyrządu.

- ► Należy użyć dławików, zapewniających odpowiedni stopień ochrony.
- 1. Usunąć zaślepki (jeśli są).
- Jeśli przyrząd jest dostarczony bez dławików kablowych: użytkownik powinien dostarczyć dławiki przewodów podłączeniowych zapewniające wymagany stopień ochrony IP.
- Jeśli przyrząd jest dostarczony z dławikami kablowymi: Przestrzegać wymagań dotyczących przewodów podłączeniowych → 
   <sup>(1)</sup> 13.

#### 5.3 Podłączenie przyrządu

#### NOTYFIKACJA

#### Błędne podłączenie zagraża bezpieczeństwu elektrycznemu!

- Podłączenie elektryczne może być wykonywane wyłącznie przez odpowiednio przeszkolony personel techniczny.
- Przestrzegać obowiązujących przepisów.
- Przestrzegać przepisów BHP.
- Żyłę uziemienia ochronnego 

   należy zawsze podłączać przed podłączeniem pozostałych żył.

#### 5.3.1 Podłączenie kabla podłączeniowego

#### **A**OSTRZEŻENIE

#### Ryzyko zniszczenia podzespołów elektronicznych!

- ▶ Podłączyć czujnik i przetwornik do tej samej linii wyrównania potencjałów.
- Łączyć ze sobą można tylko takie czujniki i przetworniki, które mają ten sam numer seryjny.

#### Podłączenie kabla podłączeniowego: Proline 500 – wersja z komunikacją cyfrową

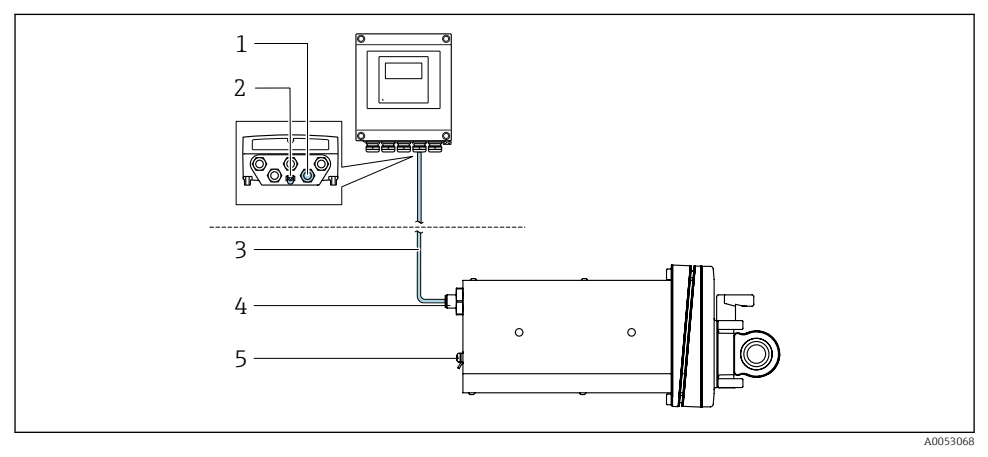

- Pozycja kodu zamówieniowego "Device version [Wersja urządzenia]", opcja NA "Front panel mounting [Montaż tablicowy]"
- 1 Gniazdo M12 do podłączenia kabla podłączeniowego do obudowy przetwornika
- 2 Zacisk do podłączenia do szyny wyrównawczej miejscowej (PE)
- *Kabel podłączeniowy z wtykiem M12 i gniazdem M12* 3
- 4 Wtyk M12 do podłączenia kabla czujnika
- 5 Zacisk do podłączenia do szyny wyrównawczej miejscowej (PE)

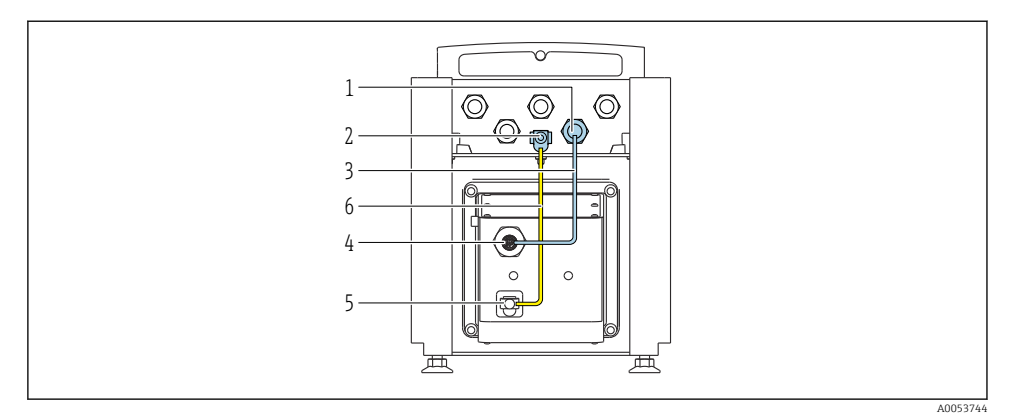

- Pozycja kodu zamówieniowego "Device version [Wersja urządzenia]", opcja NE "Table version [Wersja ustawiana na blacie stołu]"
- 1 Gniazdo M12 do podłączenia kabla podłączeniowego do obudowy przetwornika
- 2 Zacisk do podłączenia do szyny wyrównawczej miejscowej (PE)
- *3 Kabel podłączeniowy z wtykiem M12 i gniazdem M12*
- 4 Wtyk M12 do podłączenia kabla czujnika
- 5 Zacisk do podłączenia do szyny wyrównawczej miejscowej (PE)
- 6 Stałe połączenie z szyną wyrównawczą miejscową (PE)

#### Schemat styków w złączu wtykowym

Podłączenie do przetwornika

| 1         | Nr<br>styku | Kolor <sup>1)</sup> |   | Funkcja                      | Podłączenie<br>do zacisku |
|-----------|-------------|---------------------|---|------------------------------|---------------------------|
|           | 1           | Brązowy             | + | Zacilania                    | 61                        |
|           | 2           | Biały               | - | Zasilallie                   | 62                        |
| 4 + 0 + 2 | 3           | Niebieski           | А | Komunikacia z modułom ISEM   | 64                        |
|           | 4           | Czarny              | В | Komunikacja z modulem iselvi | 63                        |
| 5         | 5           | -                   |   | -                            | -                         |
| 3         |             | Oznaczenie          |   | Wtyk/gniazdo                 |                           |
| A0053073  |             | A                   |   | Gniazdo                      |                           |

1) Kolory żył kabla podłączeniowego Podłączenie czujnika

|    | 2                          | Nr<br>styku | Kolor <sup>1)</sup> |   | Funkcja                     |
|----|----------------------------|-------------|---------------------|---|-----------------------------|
| 3— | $\langle \bigcirc \rangle$ | 1           | Brązowy             | + | Zacilania                   |
|    |                            | 2           | Biały               | - | Zasiiaille                  |
|    | $\bigcirc Q G = 1$         | 3           | Niebieski           | А | Komunikacia z modułam ISEM  |
|    |                            | 4           | Czarny              | В | Komunikacja z modułem isewi |
|    | -5                         | 5           | -                   |   | -                           |
|    | 4                          |             |                     |   |                             |

| Oznaczenie | Wtyk/gniazdo |
|------------|--------------|
| А          | Wtyk         |

#### 1) Kolory żył kabla podłączeniowego

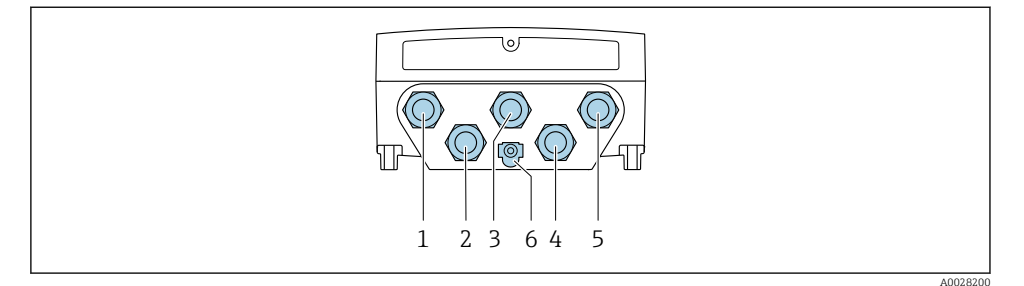

- 1 Wprowadzenie przewodu zasilającego
- 2 Wprowadzenie przewodów sygnałowych (wejściowych/wyjściowych)
- 3 Wprowadzenie przewodów sygnałowych (wejściowych/wyjściowych)
- 4 Wprowadzenie przewodu łączącego czujnik z przetwornikiem
- Wprowadzenie przewodów sygnałowych (wejściowych/wyjściowych); opcjonalnie: podłączenie 5 zewnętrznej anteny WLAN
- 6 Uziemienie ochronne (PE)
- Oprócz podłączenia przyrządu poprzez sieć oraz dostępne wejścia/wyjścia, dostępne są • dodatkowe opcje podłączenia:

Integracja z siecią obiektową poprzez interfejs serwisowy (CDI-RJ45)  $\rightarrow \square 22$ .

#### Podłączenie wtyku

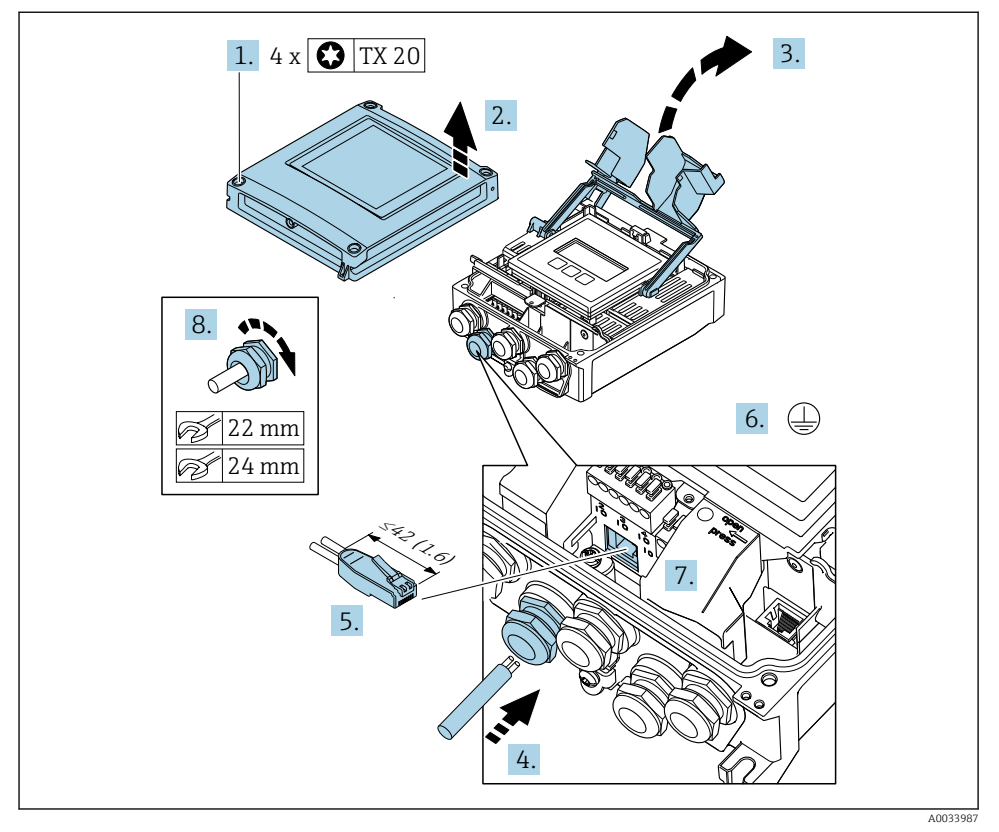

- 1. Odkręcić 4 wkręty mocujące pokrywę obudowy.
- 2. Otworzyć pokrywę obudowy.
- 3. Unieść pokrywę listwy zaciskowej.
- 4. Przełożyć przewód przez dławik kablowy. W celu zapewnienia szczelności nie usuwać pierścienia uszczelniającego z dławika kablowego.
- 5. Zdjąć izolację z przewodu oraz poszczególnych żył i podłączyć do wtyczki RJ45.
- 6. Podłączyć żyłę uziemienia ochronnego.
- 7. Podłączyć wtyk RJ45 do gniazda.
- 8. Dokręcić dławiki kablowe.
  - 🕒 Procedura podłączenia złącza jest zakończona.

# $\begin{array}{c} 8 & 4x & \hline TX 20 \\ \hline 7 & \hline 6 \\ \hline 7 & \hline 6 \\ \hline 7 & \hline 7 \\ \hline 7 & \hline 6 \\ \hline 7 & \hline 7 \\ \hline 7 & \hline 6 \\ \hline 7 & \hline 7 \\ \hline 7 & \hline 7 \\ \hline 7 \\ \hline 7 & \hline 7 \\ \hline 7 \\ \hline 7$

#### Podłączenie zasilania i dodatkowych wejść/wyjść

- 1. Przełożyć przewód przez dławik kablowy. W celu zapewnienia szczelności nie usuwać pierścienia uszczelniającego z dławika kablowego.
- 2. Zdjąć izolację z przewodu oraz poszczególnych żył. W przypadku przewodów linkowych zarobić końce tulejkami kablowymi.
- 3. Podłączyć żyłę uziemienia ochronnego.
- 4. Podłączyć przewód zgodnie ze schematem elektrycznym.
- 5. Dokręcić dławiki kablowe.
  - 🕒 Procedura podłączania przewodu została zakończona.
- 6. Zamknąć pokrywę listwy zaciskowej.
- 7. Zamknąć pokrywę obudowy.

#### **A** OSTRZEŻENIE

#### Niewłaściwe uszczelnienie obudowy spowoduje obniżenie jej stopnia ochrony.

- ▶ Nie nanosić żadnych smarów na gwint.
- 8. Wkręcić 4 wkręty mocujące pokrywę obudowy.

#### 5.3.3 Integracja przetwornika z siecią obiektową

W rozdziale niniejszym przedstawiono jedynie podstawowe opcje integracji przyrządu z siecią obiektową.

#### Integracja poprzez interfejs serwisowy

Do integracji przyrządu z siecią obiektową służy interfejs serwisowy (CDI-RJ45).

Wskazówki dotyczące podłączenia:

- Zalecany przewód: CAT5e, CAT6 lub CAT7, z ekranowaną wtyczką (np. YAMAICHI; nr części Y-ConProfixPlug63 / Prod. ID: 82-006660)
- Maksymalna średnica przewodu: 6 mm
- Długość wtyczki łącznie z zabezpieczeniem przed zginaniem: 42 mm
- Promień zgięcia: 5 × średnica przewodu

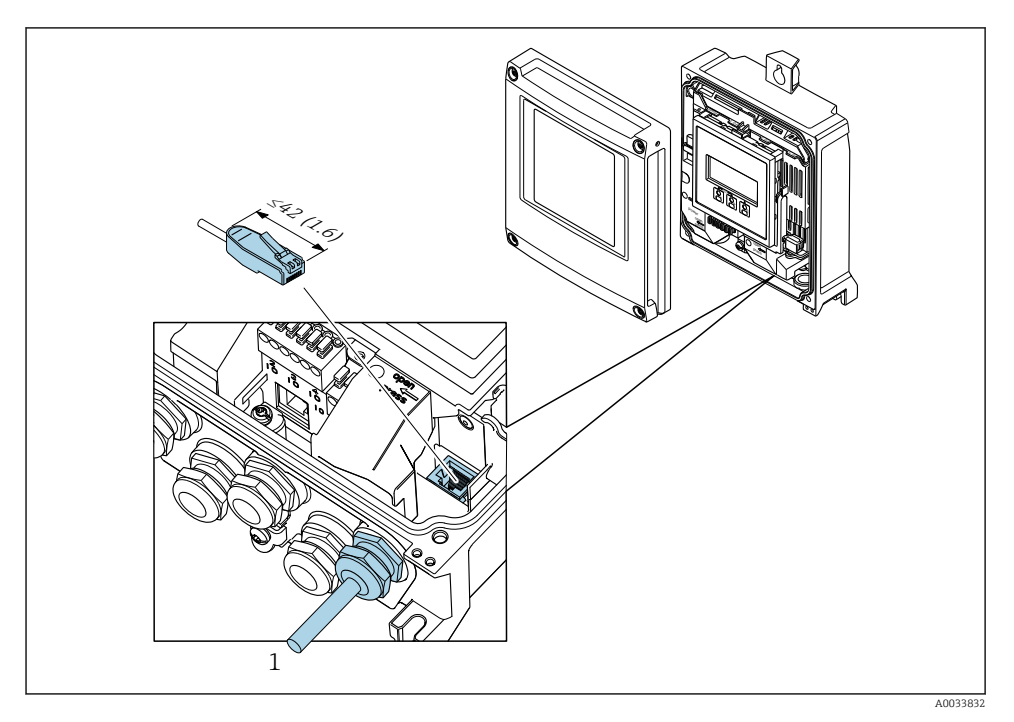

1 Interfejs serwisowy (CDI-RJ45)

f

Poz. kodu zam. "Akcesoria", opcja NB: "Adapter RJ45 M12 (interfejs serwisowy)"

Adapter służy do podłączenia interfejsu serwisowego (CDI-RJ45) do złącza M12 zamontowanego w miejscu wprowadzenia przewodu. Podłączenie do interfejsu serwisowego można więc zrealizować poprzez gniazdo M12 bez otwierania przyrządu.

#### 5.4.1 Ustawianie nazwy przyrządu

Do szybkiej identyfikacji punktu pomiarowego w instalacji służy oznaczenie TAG. Oznaczenie TAG odpowiada nazwie przyrządu. Fabryczną nazwę przyrządu można zmienić za pomocą mikroprzełączników lub w systemie nadrzędnym.

Przykład nazwy przyrządu (ustawienie fabryczne): EH-Promass500-XXXX

| ЕН      | Endress+Hauser          |
|---------|-------------------------|
| Promass | Rodzina przyrządów      |
| 500     | Przetwornik             |
| XXXX    | Numer seryjny przyrządu |

Aktualną nazwę przyrządu można odczytać w menu Ustawienia → Nazwa punktu pomiarowego.

#### Ustawianie nazwy przyrządu za pomocą mikroprzełączników

Ostatnią część nazwy przyrządu można ustawić za pomocą mikroprzełączników 1-8. Zakres adresów: 1-254 (ustawienie fabryczne: numer seryjny przyrządu )

#### Opis mikroprzełączników

| Mikroprzełącznik | Bit | Opis                                 |
|------------------|-----|--------------------------------------|
| 1                | 128 |                                      |
| 2                | 64  |                                      |
| 3                | 32  |                                      |
| 4                | 16  | Konfigurowalna część nazwy przyrządu |
| 5                | 8   |                                      |
| 6                | 4   |                                      |
| 7                | 2   |                                      |
| 8                | 1   |                                      |

#### Przykład: ustawianie nazwy przyrządu EH-PROMASS500-065

| Mikroprzełącznik | ON/OFF [ZAŁ./<br>WYŁ.] | Bit | Nazwa przyrządu |
|------------------|------------------------|-----|-----------------|
| 1                | OFF [WYŁ.]             | -   |                 |
| 2                | ON [WŁ.]               | 64  |                 |
| 3 do 7           | OFF [WYŁ.]             | -   |                 |

| Mikroprzełącznik         | ON/OFF [ZAŁ./<br>WYŁ.] | Bit | Nazwa przyrządu   |
|--------------------------|------------------------|-----|-------------------|
| 8                        | ON [WŁ.]               | 1   |                   |
| Numer seryjny przyrządu: |                        | 065 | EH-PROMASS500-065 |

#### Ustawianie nazwy przyrządu

Ryzyko porażenia prądem po otwarciu obudowy przetwornika.

- Przed otwarciem obudowy przetwornika:
- ► Wyłączyć zasilanie przyrządu.
  - Domyślny adres IP **nie może** być uaktywniony .

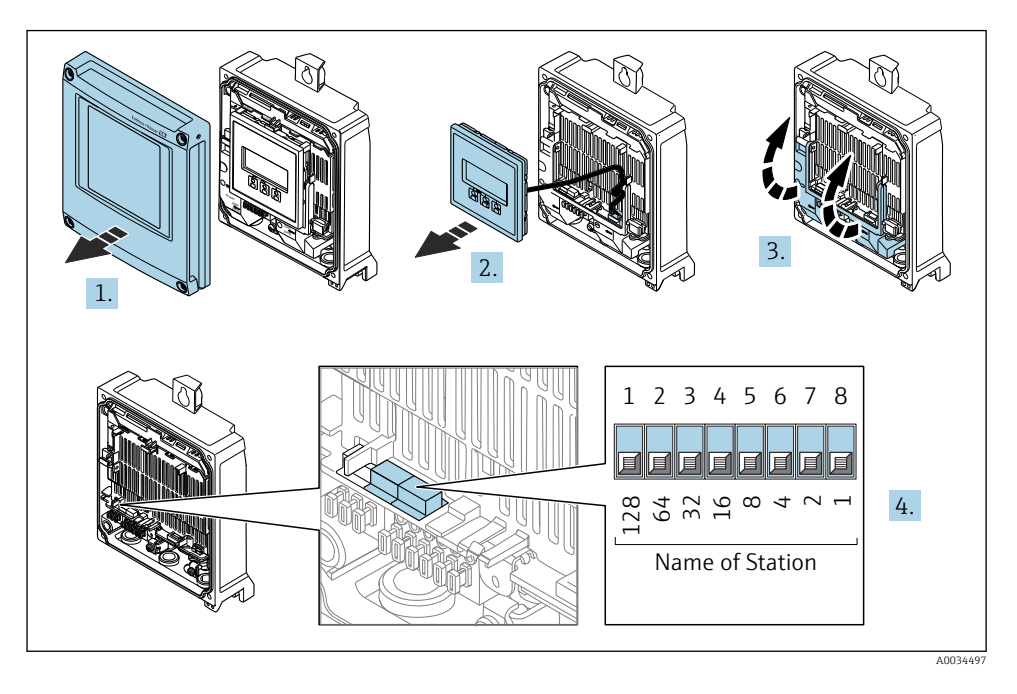

► Za pomocą mikroprzełączników w module wejść/wyjść ustawić żądany adres IP.

#### Ustawianie nazwy przyrządu za pomocą systemu nadrzędnego

Ustawienie nazwy urządzenia za pomocą systemu nadrzędnego wymaga, wszystkie mikroprzełączniki 1-8 powinny być ustawione w pozycji **OFF** (ustawienie fabryczne) lub **ON**.

Pełną nazwę przyrządu (nazwę stacji) można zmienić za pomocą systemu nadrzędnego.

- Numer seryjny używany w fabrycznie ustawionej nazwie przyrządu nie jest zapisywany. Przywrócenie fabrycznej nazwy i numeru seryjnego jest niemożliwe. Jako numer seryjny ustawiane jest "0".
  - Przy nadawaniu nazwy przyrządu za pomocą systemu nadrzędnego: nazwę wprowadzać małymi literami.

#### 5.4.2 Aktywacja domyślnego adresu IP

Domyślny adres IP: 192.168.1.212 można aktywować za pomocą mikroprzełącznika.

#### Aktywacja domyślnego adresu IP za pomocą mikroprzełącznika

Ryzyko porażenia prądem po otwarciu obudowy przetwornika.

- Przed otwarciem obudowy przetwornika:
- Wyłączyć zasilanie przyrządu.

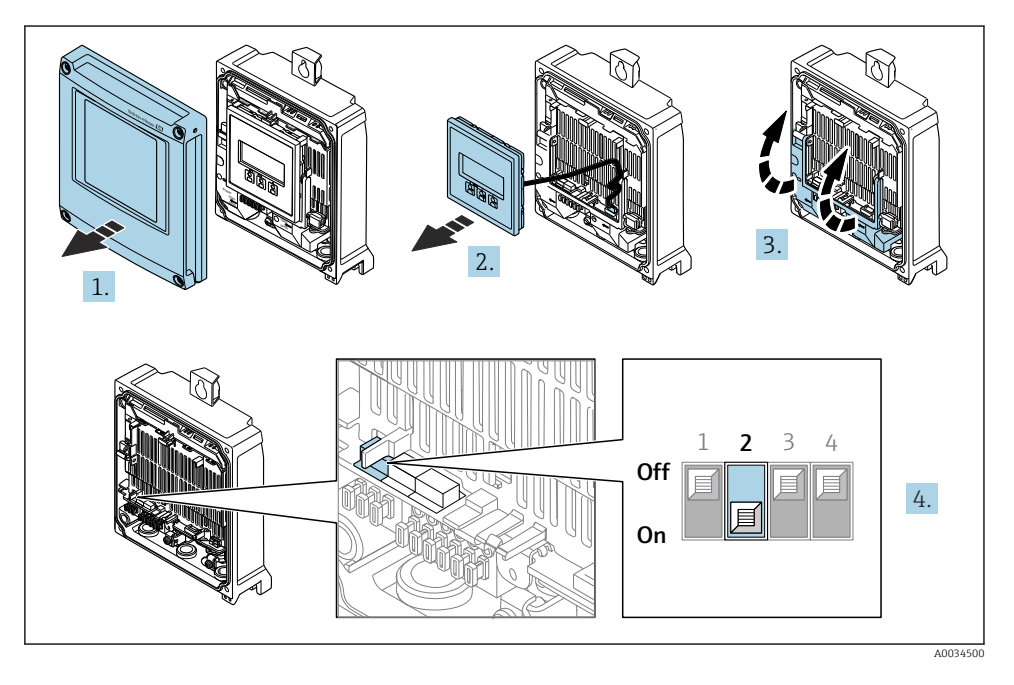

▶ Przestawić mikroprzełącznik nr 2 w module wejść/wyjść z pozycji OFF [WYŁ.] → ON [WŁ.].

#### 5.5 Zapewnienie wyrównania potencjałów

#### 5.6 Zapewnienie stopnia ochrony

Przyrząd spełnia wszystkie wymagania dla stopnia ochrony obudowy IP66/67, Typ 4X .

Dla zagwarantowania stopnia ochrony obudowy IP66/67 (NEMA Typ 4X), po wykonaniu podłączeń, należy:

- 1. Sprawdzić, czy uszczelki obudowy są czyste i poprawnie zamontowane.
- 2. W razie potrzeby osuszyć, oczyścić lub wymienić uszczelki na nowe.
- 3. Dokręcić wszystkie śruby obudowy i pokrywy obudowy.
- 4. Dokręcić dławiki kablowe.

∟.

5. Dla zapewnienia, aby wilgoć nie przedostała się przez dławiki kablowe: poprowadzić przewód ze zwisem, co uniemożliwi penetrację wilgoci do dławików.

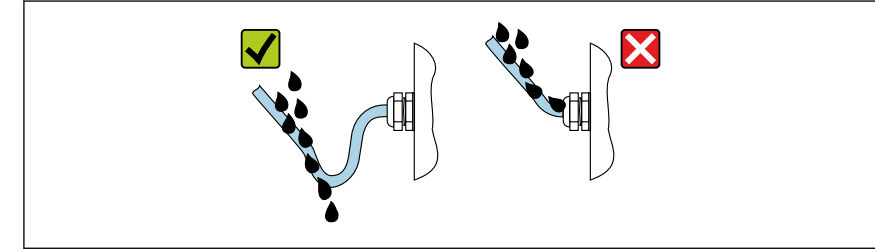

A002927

6. Niewykorzystane dławiki kablowe nie zapewniają ochrony obudowy. Dlatego też należy je zastąpić zaślepkami zapewniającymi zachowanie stopnia ochrony obudowy.

#### 5.7 Kontrola po wykonaniu podłączeń elektrycznych

| Czy przewody lub przyrząd nie są uszkodzone (kontrola wzrokowa)?                                                                                                    |  |
|----------------------------------------------------------------------------------------------------|--|
| Czy podłączenie do uziemienia ochronnego jest poprawnie wykonane?                                                                                                    |  |
| Czy zastosowane przewody są zgodne ze specyfikacją ?                                                                                                    |  |
| Czy zamontowane przewody są odpowiednio zabezpieczenie przed nadmiernym zginaniem lub odkształceniem?                                                                                 |  |
| Czy wszystkie dławiki kablowe są założone, dokręcone odpowiednim momentem i szczelne? Czy przewody są poprowadzone ze zwisem uniemożliwiającym penetrację wilgoci do dławików → 🗎 25? |  |
| Czy podłączenie jest wykonane zgodnie ze schematem elektrycznym ?                                                                                                    |  |
| Czy do nieużywanych wprowadzeń przewodów włożono zaślepki i czy zabezpieczenia transportowe zastąpiono zaślepkami?                                                                    |  |

## 6 Warianty obsługi

## 6.1 Przegląd wariantów obsługi

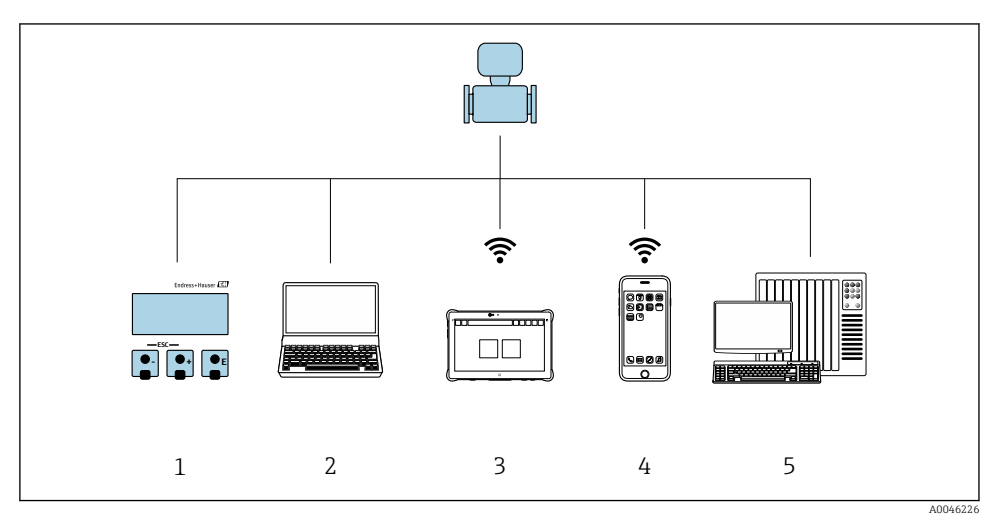

- 1 Obsługa za pomocą wskaźnika lokalnego
- 2 Komputer z przeglądarką internetową lub z zainstalowanym oprogramowaniem obsługowym (np. FieldCare, DeviceCare, SIMATIC PDM)
- 3 Programator Field Xpert SMT70
- 4 Terminal ręczny
- 5 System sterowania (np. sterownik programowalny)

#### 6.2 Struktura i funkcje menu obsługi

#### 6.2.1 Struktura menu obsługi

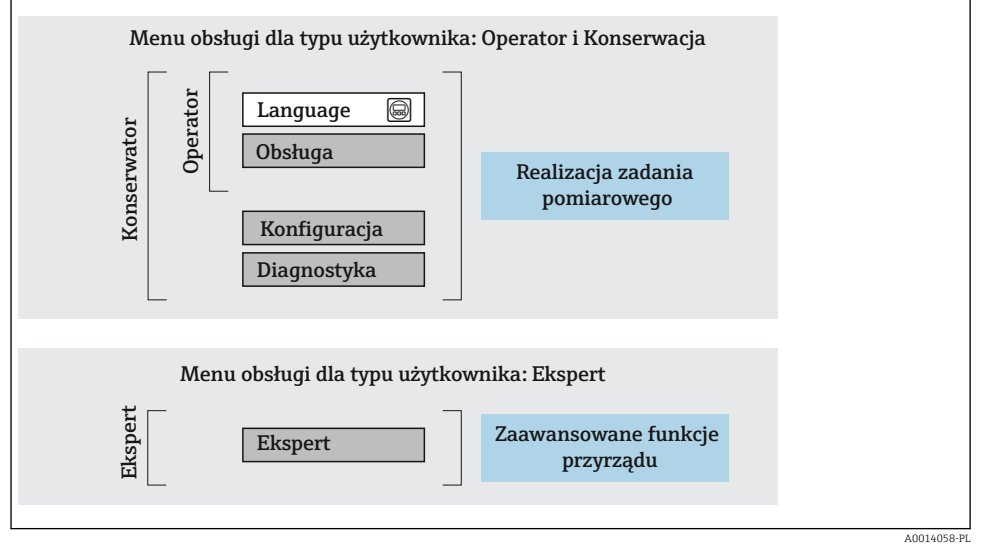

🖻 5 🔹 Struktura menu obsługi

#### 6.2.2 Koncepcja obsługi

Poszczególne elementy menu obsługi są dostępne dla rożnych rodzajów użytkowników (np. Operator, Utrzymanie ruchu itd.). W trakcie eksploatacji przyrządu każdy rodzaj użytkownika wykonuje typowe dla siebie zadania.

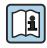

Aby uzyskać szczegółowe informacje na temat obsługi przyrządu, patrz instrukcja obsługi przyrządu. <br/>  $\rightarrow \ \Bar{1}$  3

#### 6.3 Dostęp do menu obsługi za pomocą wskaźnika lokalnego

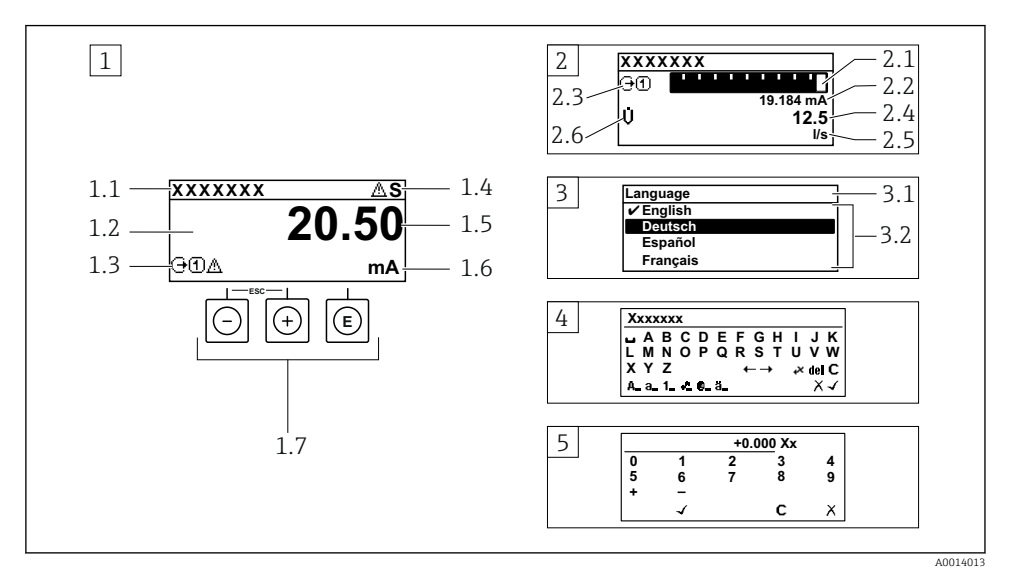

- 1 Wyświetlanie wskazań wartości mierzonych po wybraniu formatu wskazań "Iwart,maks.rozm" (przykład)
- 1.1 Oznaczenie punktu pomiarowego (TAG)
- 1.2 Obszar wskazań wartości mierzonych (4 wiersze)
- 1.3 Symbole objaśniające wartości mierzonych: typ wartości mierzonej, numer kanału pomiarowego, ikona diagnostyki
- 1.4 Wskazanie statusu
- 1.5 Wartość mierzona
- 1.6 Jednostka wartości mierzonej
- 1.7 Przyciski obsługi
- 2 Wyświetlanie wskazań wartości mierzonych po wybraniu formatu wskazań "1wart+1bargraf" (przykład)
- 2.1 Wskaźnik słupkowy wartości mierzonej 1
- 2.2 Wartość mierzona 1 z jednostką
- 2.3 Symbole objaśniające wartości mierzonej 1: typ wartości mierzonej, numer kanału pomiarowego
- 2.4 Wartość mierzona 2
- 2.5 Jednostka wartości mierzonej 2
- 2.6 Symbole objaśniające wartości mierzonej 2: typ wartości mierzonej, numer kanału pomiarowego
   3 Widok ścieżki menu: lista wyboru parametrów
- 3.1 Ścieżka menu i wskazanie statusu
- 3.2 Nawigacja po menu: 🗸 oznacza aktualnie wybraną wartość parametru
- 4 Widok edycji: edytor tekstu z maską wprowadzania
- 5 Widok edycji: edytor liczb z maską wprowadzania

#### 6.3.1 Ekran obsługi

| Symbole objaśniające dla wartości mierzonej                                                                                                    | Wskazanie statusu                                                                                                    |
|----------------------------------------------------------------------------------------------------|----------------------------------------------------------------------------------------------------|
| <ul> <li>Zależnie od wersji urządzenia, np.:</li> <li>U: Przepływ objętościowy</li> <li>m: Przepływ masowy</li> <li>\$\mathcal{O}: Gęstość</li> <li>G: Przewodność</li> <li>\$\vertice{\vertice{C}: Temperatura}</li> <li>\$\vertice{Licznik}</li> <li>\$\vertice{C}: Wyjście</li> <li>\$\vertice{C}: Wejście</li> <li>\$\vertice{C}: Numer kanału pomiarowego <sup>1</sup>)</li> <li>Klasa diagnostyczna <sup>2</sup>)</li> <li>\$\vertice{C}: Alarm</li> <li>\$\vertice{C}: Ostrzeżenie</li> </ul> | <ul> <li>We wskazaniu statusu w prawym górnym rogu wskaźnika wyświetlane są następujące ikony:</li> <li>Sygnały statusu</li> <li>F: Błąd</li> <li>C. Sprawdzanie</li> <li>S: Poza specyfikacją</li> <li>M: Wymagana konserwacja</li> <li>Klasa diagnostyczna</li> <li>S: Alarm</li> <li>A: Ostrzeżenie</li> <li>n: Blokada (sprzętowa))</li> <li>⇔: Aktywna komunikacja z urządzeniem zdalnym.</li> </ul> |

Jeśli jest więcej niż jeden kanał dla zmiennej mierzonej tego samego typu (licznik, wyjście itp.). Dla zdarzenia diagnostycznego, które dotyczy wyświetlanej zmiennej mierzonej. 1)

2)

#### 6.3.2 Okno nawigacji

| Wskazanie statusu                                                                                                    | Obszar wskazań                                                                                                    |  |
|----------------------------------------------------------------------------------------------------|----------------------------------------------------------------------------------------------------|--|
| <ul> <li>We wskazaniu statusu znajdującym się w prawym górnym rogu w widoku ścieżki dostępu wyświetlane są następujące informacje:</li> <li>W podmenu</li> <li>Kod bezpośredniego dostępu do danego parametru (np. 0022-1)</li> <li>W przypadku aktywnego zdarzenia diagnostycznej i typu błędu</li> <li>W kreatorze</li> <li>W przypadku aktywnego zdarzenia diagnostycznego: symbol klasy diagnostycznego: symbol klasy diagnostycznego: symbol klasy diagnostycznego: symbol klasy diagnostycznego: symbol klasy diagnostycznego: symbol klasy diagnostycznej i typu błędu</li> </ul> | <ul> <li>Ikony pozycji menu</li> <li>③: Obsługa</li> <li>✓: Konfiguracja</li> <li>④: Diagnostyka</li> <li>◀: Ekspert</li> <li>&gt;: Podmenu</li> <li>:: Kreatory</li> <li>@: Parametry kreatora</li> <li>圖: Parametr zablokowany</li> </ul> |  |

#### 6.3.3 Widok edycji

| Edytor   | Edytor tekstu                                                                                                    |   | e korekcji tekstu po naciśnięciu przycisku 🖉⊂↔                   |
|----------|----------------------------------------------------------------------------------------------------|---|------------------------------------------------------------------|
| $\frown$ | Zatwierdza wybór.                                                                                                    | C | Kasuje wszystkie wprowadzone znaki.                              |
|          | Zamyka edytor bez wprowadzania zmian.                                                                                          | € | Przesuwa kursor o jedną pozycję w prawo.                         |
| C        | Kasuje wszystkie wprowadzone znaki.                                                                                            | Ð | Przesuwa kursor o jedną pozycję w lewo.                          |
| €×C+→    | Umożliwia wybór narzędzi do korekcji.                                                                                          | × | Kasuje jeden znak bezpośrednio poprzedzający<br>pozycję kursora. |
| (Aa1@)   | Przełącza<br>• Pomiędzy wielkimi i małymi literami alfabetu<br>• Na wprowadzanie liczb<br>• Na wprowadzanie znaków specjalnych |   |                                                                  |

| Edytor liczb |                                       |   |                                                 |
|--------------|---------------------------------------|---|-------------------------------------------------|
|              | Zatwierdza wybór.                     | + | Przesuwa kursor o jedną pozycję w lewo.         |
|              | Zamyka edytor bez wprowadzania zmian. | · | Wstawia separator dziesiętny w pozycji kursora. |
| -            | Wstawia znak minus w pozycji kursora. | C | Kasuje wszystkie wprowadzone znaki.             |

#### 6.3.4 Elementy obsługi

| Przycisk obsługi | Opis                                                                                                    |
|------------------|----------------------------------------------------------------------------------------------------|
|                  | Przycisk "minus"                                                                                                    |
|                  | W menu, podmenu<br>Przesuwa pasek zaznaczenia w górę na liście wyboru                                                                                                    |
|                  | W kreatorach<br>Przejście do poprzedniego parametru                                                                                                    |
|                  | <i>W edytorze tekstu i liczb</i><br>Przejście o jedną pozycję w lewo.                                                                                                    |
|                  | Przycisk "plus"                                                                                                    |
|                  | W menu, podmenu<br>Przesuwa pasek zaznaczenia w dół na liście wyboru                                                                                                    |
| (+)              | W kreatorach<br>Przejście do następnego parametru                                                                                                    |
|                  | <i>W edytorze tekstu i liczb</i><br>Przejście o jedną pozycję w prawo.                                                                                                    |
|                  | Przycisk Enter                                                                                                    |
|                  | Na wskazaniach wartości mierzonej<br>Po naciśnięciu przycisku na krótko następuje otwarcie menu obsługi.                                                                                                    |
| Ē                | <ul> <li>W menu, podmenu</li> <li>Naciśnięcie przycisku na krótko: <ul> <li>Otwiera wybrane menu, podmenu lub parametr.</li> <li>Uruchamia kreatora.</li> <li>Jeśli otwarty jest tekst pomocy, powoduje zamknięcie tekstu pomocy dla danego parametru.</li> </ul> </li> <li>Po naciśnięciu przycisku na 2 s dla parametru: <ul> <li>Powoduje otwarcie tekstu pomocy (jeśli istnieje) dla funkcji lub parametru.</li> </ul> </li> </ul> |
|                  | W kreatorach<br>Otwarcie okna edycji parametru i potwierdzenie wartości parametru                                                                                                    |
|                  | <ul> <li>W edytorze tekstu i liczb</li> <li>Naciśnięcie przycisku na krótko: zatwierdzenie wyboru.</li> <li>Naciśnięcie przycisku na 2 s: zatwierdzenie wprowadzonych znaków.</li> </ul>                                                                                                    |

| Przycisk obsługi | Opis                                                                                                    |  |  |
|------------------|----------------------------------------------------------------------------------------------------|--|--|
|                  | Przycisk ESC (jednoczesne naciśnięcie dwóch przycisków)                                                                                                    |  |  |
| <b>+</b> +       | <ul> <li>W menu, podmenu</li> <li>Naciśnięcie przycisku na krótko: <ul> <li>Powoduje wyjście z danego poziomu menu i przejście do następnego wyższego poziomu.</li> <li>Jeśli otwarty jest tekst pomocy, powoduje zamknięcie tekstu pomocy dla danego parametru.</li> </ul> </li> <li>Naciśnięcie przycisku na 2 s powoduje powrót do wskazania wartości mierzonej ("pozycja Home").</li> </ul> |  |  |
|                  | W kreatorach<br>Powoduje zamknięcie kreatora i przejście do następnego wyższego poziomu                                                                                                    |  |  |
|                  | W edytorze tekstu i liczb<br>Powoduje wyjście z widoku edycji bez zastosowania zmian.                                                                                                    |  |  |
|                  | Kombinacja przycisków Minus/Enter (jednoczesne naciśnięcie i przytrzymanie obu przycisków)                                                                                                    |  |  |
| -+E              | <ul> <li>Jeśli blokada przycisków jest włączona:<br/>Naciśnięcie przycisku na 3 s: wyłączenie blokady przycisków.</li> <li>Jeśli blokada przycisków jest wyłączona:<br/>Po naciśnięciu przycisku na 3 s następuje otwarcie menu kontekstowego, zawierającego<br/>opcję włączenia blokady przycisków.</li> </ul>                                                                                 |  |  |

#### 6.3.5 Informacje dodatkowe

Dalsze informacje dotyczące następujących kwestii:

- Otwieranie tekstu pomocy
- Rodzaje użytkowników i związane z nimi uprawnienia dostępu
- Wyłączenie blokady zapisu za pomocą kodu dostępu
- Włączanie i wyłączanie blokady przycisków

Instrukcja obsługi urządzenia → 🗎 3

#### 6.4 Dostęp do menu obsługi za pomocą oprogramowania narzędziowego

Szczegółowe informacje dotyczące dostępu za pośrednictwem oprogramowania FieldCare i DeviceCare, patrz instrukcja obsługi przyrządu<br/>  $\Rightarrow$  <br/>B 3

#### 6.5 Dostęp do menu obsługi za pomocą aplikacji serwera WWW

Menu obsługi jest również dostępne w aplikacji serwera WWW. Patrz: instrukcja obsługi urządzenia.→ 
3

## 7 Integracja z systemami automatyki

|   | r |  |
|---|---|--|
| U |   |  |

Szczegółowe informacje dotyczące integracji z systemami automatyki podano w instrukcji obsługi przyrządu  $\rightarrow ~ \textcircled{B}$  3

## 8 Uruchomienie

#### 8.1 Montaż i sprawdzenie przed uruchomieniem

Przed uruchomieniem przyrządu:

- Należy upewnić się, że wykonane zostały czynności kontrolne po wykonaniu montażu oraz po wykonaniu podłączeń elektrycznych i że zakończyły się powodzeniem.
- "Kontrola po wykonaniu montażu" (lista kontrolna)  $\rightarrow$  🖺 12

#### 8.2 Wybór języka obsługi

Ustawienie fabryczne: English lub język określony w zamówieniu

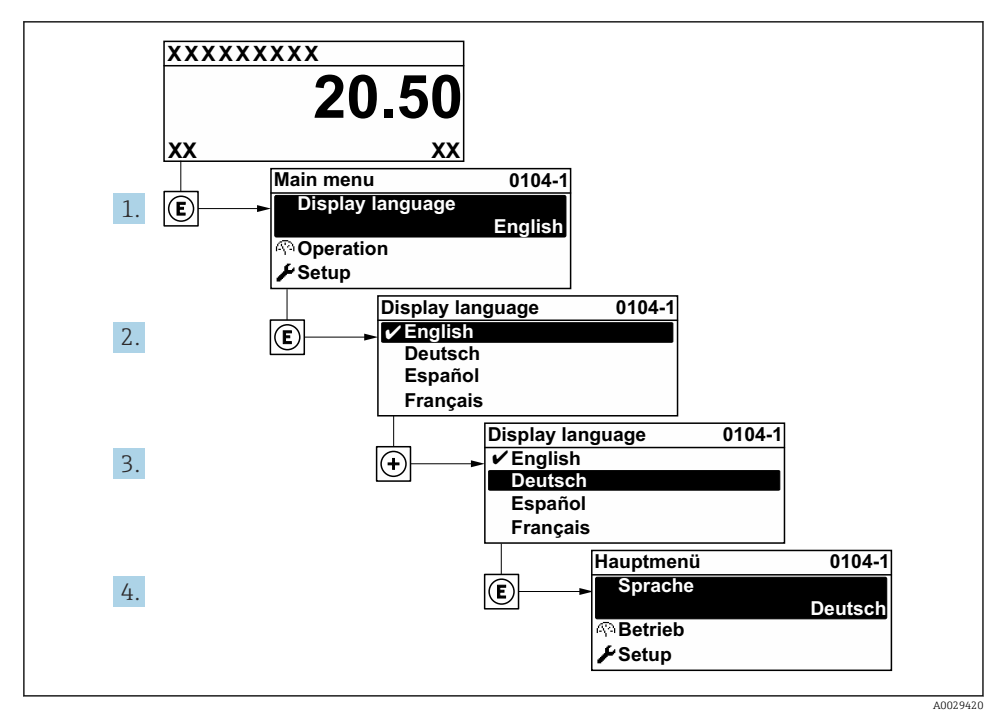

🖻 6 🔹 Przykładowe wskazanie na wskaźniku lokalnym

#### 8.3 Konfiguracja urządzenia

Menu **Ustawienia** wraz z podmenu i asystentami jest używane do przeprowadzenia szybkiej konfiguracji i uruchomienia urządzenia. Zawierają one wszystkie parametry wymagane do konfiguracji, takie jak parametry pomiaru lub komunikacji.

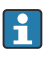

Liczba pozycji podmenu i parametrów zależy od wersji przyrządu. Możliwości wyboru zależą od opcji określonych w kodzie zamówieniowym.

| Przykład: dostępne podmenu, asystenty         | Opis                                                                                                    |
|-----------------------------------------------|----------------------------------------------------------------------------------------------------|
| Jednostki systemowe                           | Konfiguracja jednostek dla wszystkich wartości mierzonych                                                                                                    |
| Wybór medium                                  | Określenie medium                                                                                                    |
| Wskaźnik                                      | Konfiguracja formatu wyświetlania na wskaźniku lokalnym                                                                                                    |
| Odcięcie niskich przepływów                   | Konfiguracja funkcji odcięcia niskich przepływów                                                                                                    |
| Detekcja częściowego napełnienia<br>rurociągu | Konfiguracja funkcji detekcji częściowego wypełnienia i pustego rurociągu                                                                                                    |
| Ustawienia zaawansowane                       | Dodatkowe parametry konfiguracyjne:<br>Obliczane zmienne procesowe<br>Ustawienie czujnika<br>Licznik<br>Wskaźnik<br>Konfiguracja WLAN<br>Wykonywanie kopii ustawień<br>Administracja |

#### 8.4 Zabezpieczenie ustawień przed nieuprawnionym dostępem

Istnieją następujące możliwości zabezpieczenia konfiguracji przyrządu przed przypadkową zmianą:

- Zabezpieczenie dostępu do parametrów za pomocą kodu dostępu
- Zabezpieczenie dostępu do menu obsługi lokalnej za pomocą blokady przycisków
- Zabezpieczenie dostępu do przyrządu za pomocą przełącznika blokady zapisu

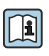

Szczegółowe informacje dotyczące zabezpieczenie ustawień przed nieuprawnionym dostępem podano w instrukcji obsługi przyrządu. → 🗎 3

#### 9 Informacje diagnostyczne

Na wskaźniku urządzenia wyświetlane są wskazania błędów wykrytych dzięki funkcji autodiagnostyki urządzenia na przemian ze wskazaniami wartości mierzonych. Z poziomu komunikatów diagnostycznych można wywołać informację o możliwych działaniach naprawczych zawierającą ważne informacje na temat błędu.

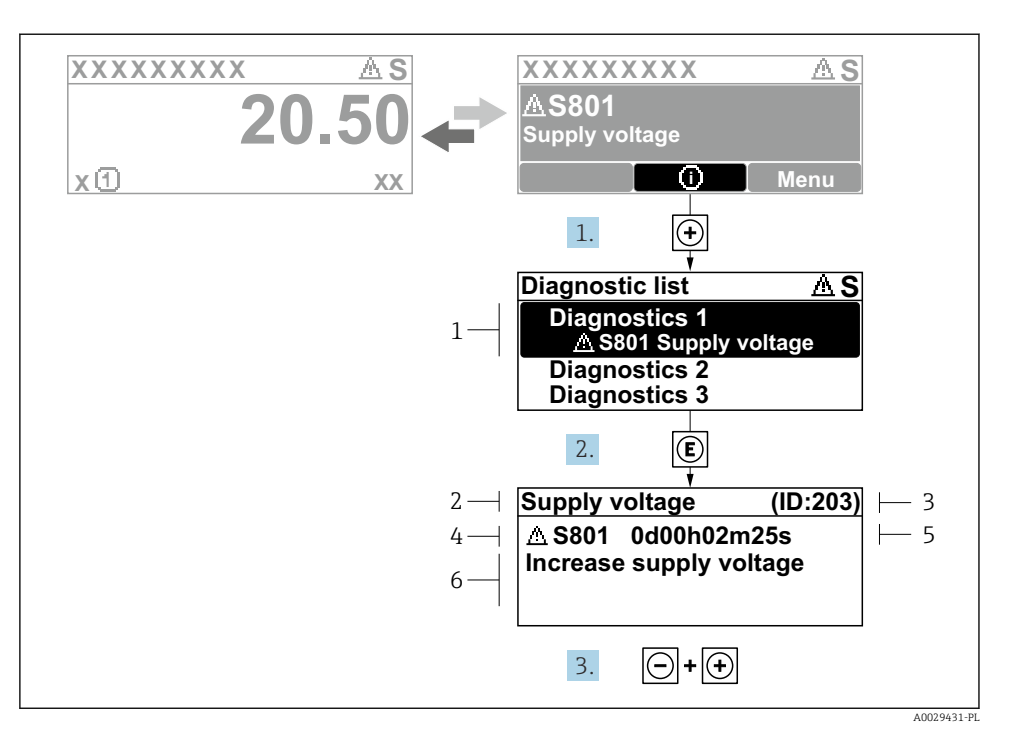

- F 7 Komunikat o możliwych działaniach
- 1 Informacje diagnostyczne
- 2 Krótki opis
- 3 Identyfikator
- 4 Symbol klasy diagnostycznej z kodem diagnostycznym
- 5 Długość czasu pracy w chwili wystąpienia błędu
- 6 Możliwe działania
- - └ Otwiera się podmenu Lista diagnostyczna.
- 2. Przyciskiem 🛨 lub 🖃 wybrać zdarzenie diagnostyczne i nacisnąć przycisk 🗉 .
  - └ Otwiera się okno komunikatu o możliwych działaniach.
- 3. Nacisnąć jednocześnie przyciski ⊡ + ±.
  - 🕒 Okno komunikatu jest zamykane.

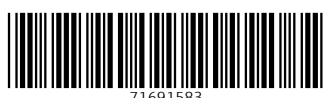

## www.addresses.endress.com

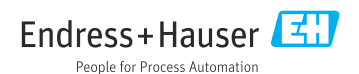